У зв'язку з оновленням java до версії 7.51 можуть виникнути деякі проблеми з авторизацією у інформаційній системі "Єдиний реєстр досудових розслідувань".

## Як оновити Java до останньої версії ?

Перейти у «Панель управления» та натиснути на ярлик 🧾 Java (щоб запустити Java Control Panel)

| 🛃 Java Control Panel                                                                                                    |         |
|----------------------------------------------------------------------------------------------------|---------|
| General Update Java Security Advanced Натиснути на кнопку                                                                                                    |         |
| About «About»                                                                                                    |         |
| View version information about Java Control Panel.                                                                                                    |         |
| Abo                                                                                                    | ut      |
| Network Settings                                                                                                    |         |
| Network settings are used when making Internet connections. By default, Java will use the<br>settings in your web browser. Only advanced users should modify these settings. | network |
| Network Settin                                                                                                    | gs      |
| Temporary Internet Files                                                                                                    |         |
| Files you use in Java applications are stored in a special folder for quick execution later. On<br>advanced users should delete files or modify these settings.              | ıly     |
| Settings View                                                                                                    |         |
| Java in the browser is enabled. See the Security tab                                                                                                    |         |
| OK Cancel                                                                                                    | Apply   |

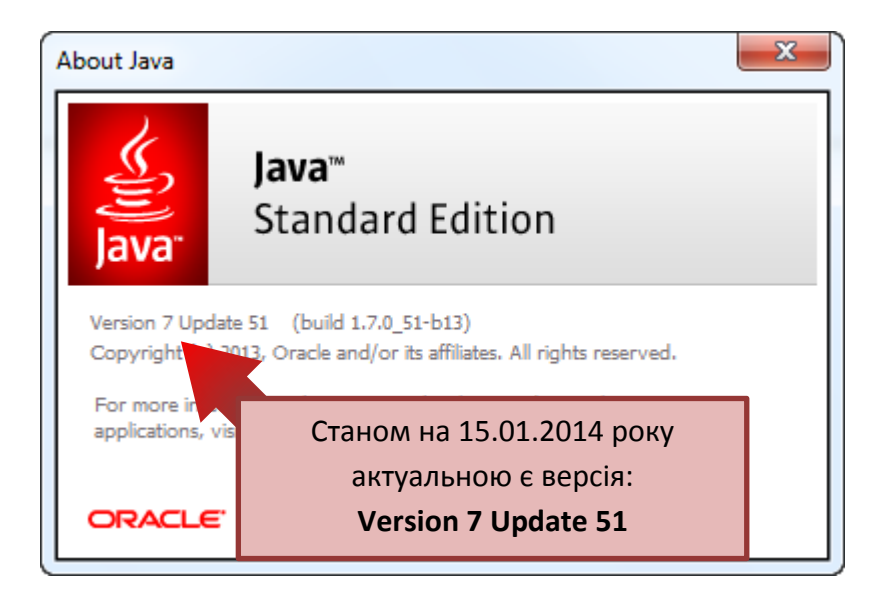

| 🛃 Java Control Panel                                                                                                    |                                |  |  |
|----------------------------------------------------------------------------------------------------|--------------------------------|--|--|
| General Update Java Security Advanced                                                                                                    |                                |  |  |
| Транко Update mechanism ensures you have the most updated version<br>plattic Якщо версія меньше за актуальну,<br>Notif натиснути на вкладку «Update»                                                                                                    | on of the Java<br>and applied. |  |  |
| Check for Updates Automatically                                                                                                    | Advanced                       |  |  |
| Java Update will check for updates at least once a week on воскресенье at 0:00. If an update is recommended, an icon will appear in the system taskbar notification area. Move the cursor over the icon to see the status of the update.You will be notified before the update is downloaded. |                                |  |  |
| Typically, you will be notified of the update within a month of its release<br>an update is considered critical, you will be notified within a week of its                                                                                                    | e. However, if<br>release.     |  |  |
|                                                                                                    |                                |  |  |
| Після цього натиснути<br><b>«Update now»</b>                                                                                                    |                                |  |  |
| Java Update was last run at 10:32 on 15.01.14.                                                                                                    | Update Now                     |  |  |
| OK Cano                                                                                                    | cel Apply                      |  |  |

Після цого почнеться процес встановлення. Натисніть кнопку Install (Встановити), щоб прийняти умови ліцензійної угоди і продовжити установку.

Якщо виникли помилки або java не має можливості оновитись автоматично необхідно зайти на сайт <u>http://java.com/ru/download/manual.jsp</u>

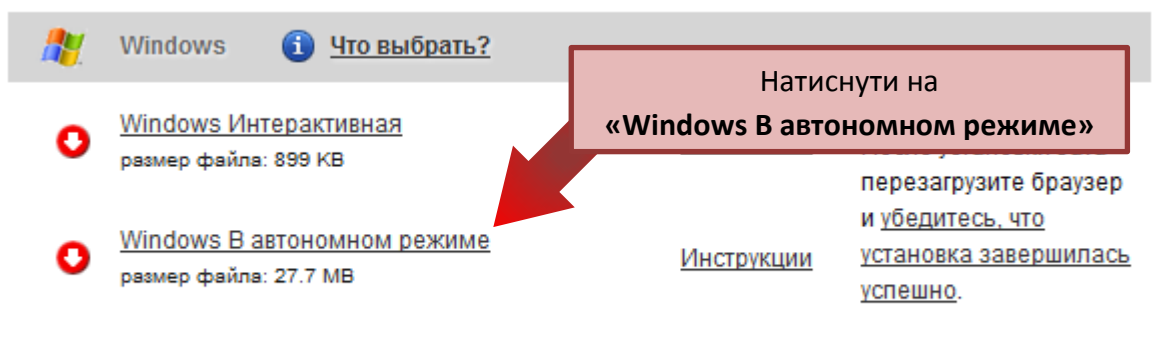

Информация о подключаемом модуле для 64-разрядной версии Java

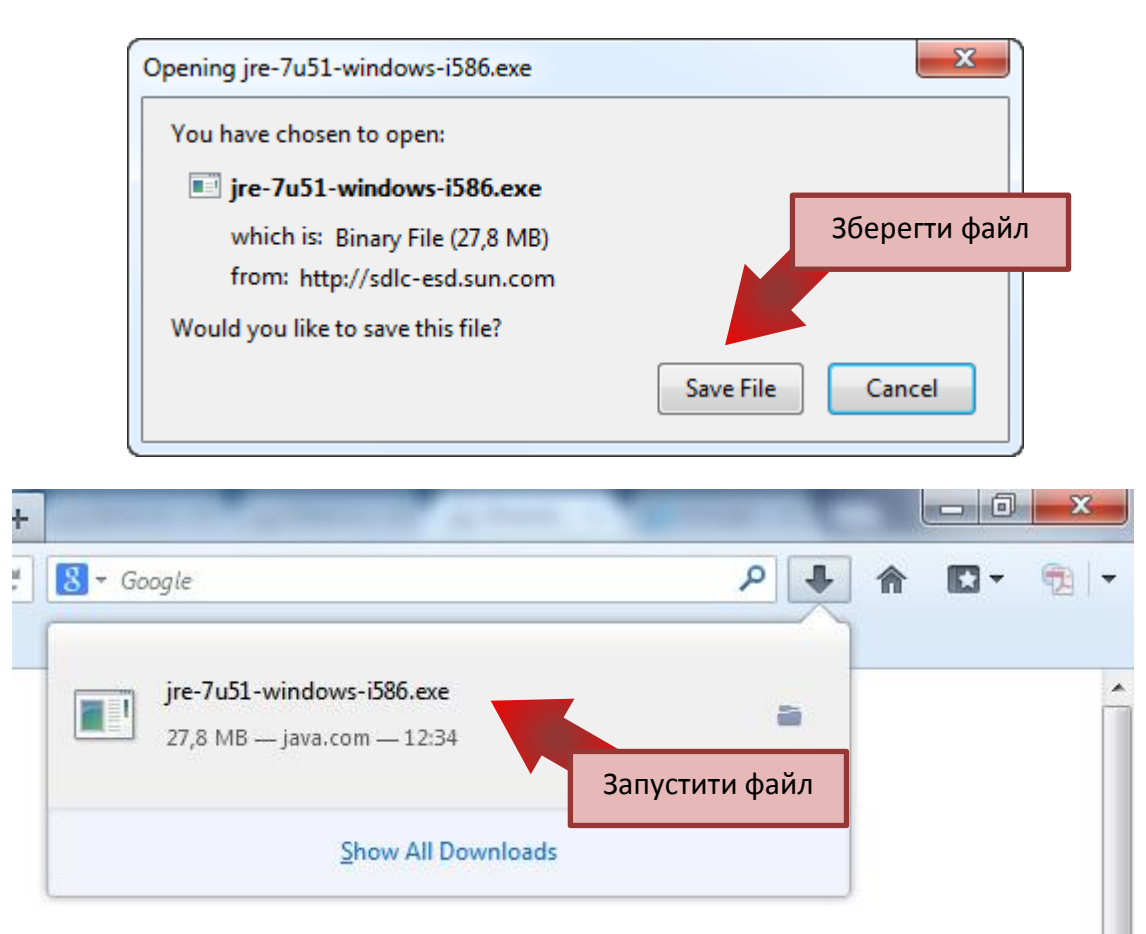

## Після цого почнеться процес встановлення

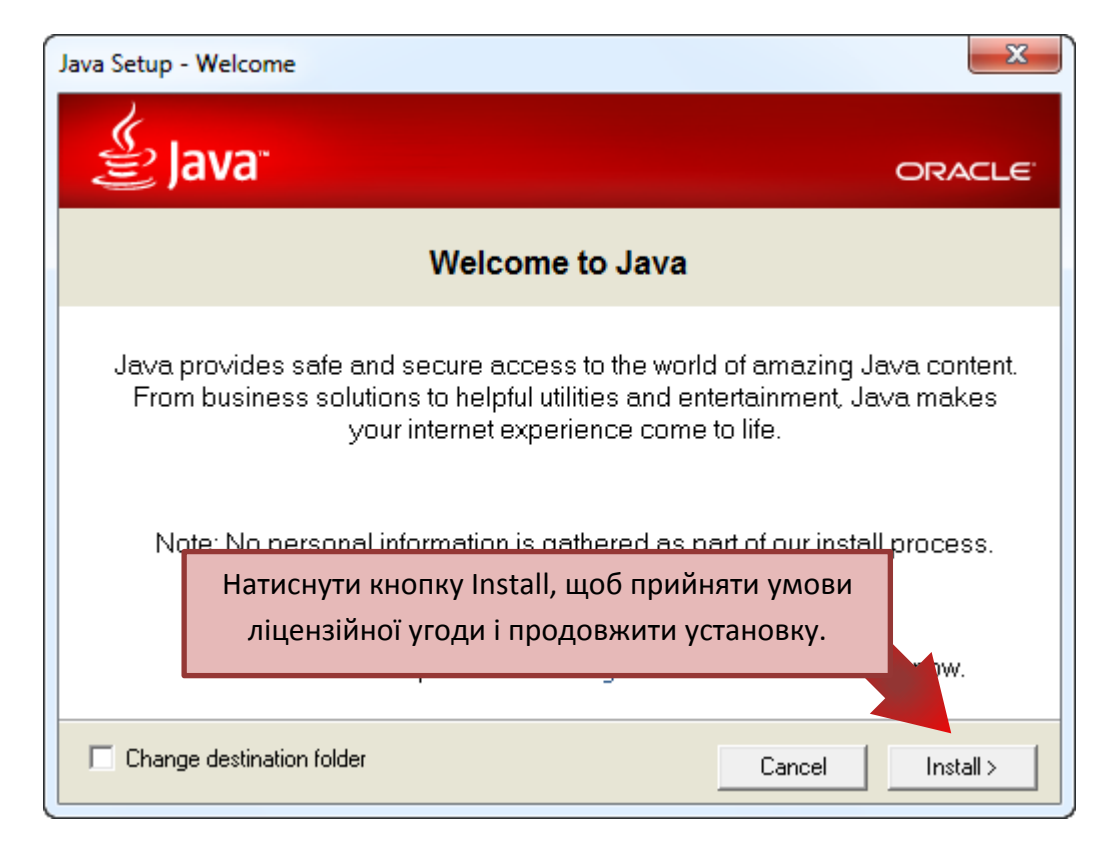

## Після оновлення до версії 7.51 необхідно:

Перейти у «Панель управления» та натиснути на ярлик 🔮 Java (щоб запустити Java Control Panel)

| Java Control Panel                                                                                                    |                     |  |  |  |
|----------------------------------------------------------------------------------------------------|---------------------|--|--|--|
| General Update Java Security Advanced                                                                                                    |                     |  |  |  |
| About                                                                                                    |                     |  |  |  |
| View version information about Java Обрати вкладку<br>«Security»                                                                                                  | About               |  |  |  |
| Network Settings                                                                                                    |                     |  |  |  |
| Network settings are used when making Internet connections. By default, Java w<br>settings in your web browser. Only advanced users should modify these settings. | ill use the network |  |  |  |
| Temporary Internet Files                                                                                                    | in octango          |  |  |  |
| Files you use in Java applications are stored in a special folder for quick execution later. Only<br>advanced users should delete files or modify these settings. |                     |  |  |  |
| Settings                                                                                                    | View                |  |  |  |
| Java in the browser is enabled. See the Security tab                                                                                                    |                     |  |  |  |
|                                                                                                    |                     |  |  |  |
|                                                                                                    |                     |  |  |  |
|                                                                                                    |                     |  |  |  |
|                                                                                                    |                     |  |  |  |
|                                                                                                    |                     |  |  |  |
|                                                                                                    |                     |  |  |  |
|                                                                                                    |                     |  |  |  |
| OK Can                                                                                                    | Apply               |  |  |  |

| 🛓 Java Control Panel                                                                           |                                               |                                |  |  |
|------------------------------------------------------------------------------------------------|-----------------------------------------------|--------------------------------|--|--|
| General Update Java Securi                                                                     | Advanced                                      |                                |  |  |
| 📝 Enable Java content in the br                                                                | rowser                                        |                                |  |  |
| Security Level                                                                                 |                                               |                                |  |  |
|                                                                                                | - Very High                                   |                                |  |  |
|                                                                                                | - High (minimum recomm                        | iended)                        |  |  |
|                                                                                                | - Medium                                      |                                |  |  |
| Java applications identified by a certificate from a trusted authority will be allowed to run. |                                               |                                |  |  |
| Exception Site List                                                                            |                                               |                                |  |  |
| Applications launched from t<br>security prompts.                                              | he sites listed below will be allowed         | d to run after the appropriate |  |  |
| Click Edit Site List<br>to add items to this list.                                             |                                               | Edit Site List                 |  |  |
|                                                                                                |                                               |                                |  |  |
|                                                                                                | У вкладці «Security»<br>натиснути на кнопку « | »<br>Edit                      |  |  |
|                                                                                                | Site List»                                    | Cancel Apply                   |  |  |

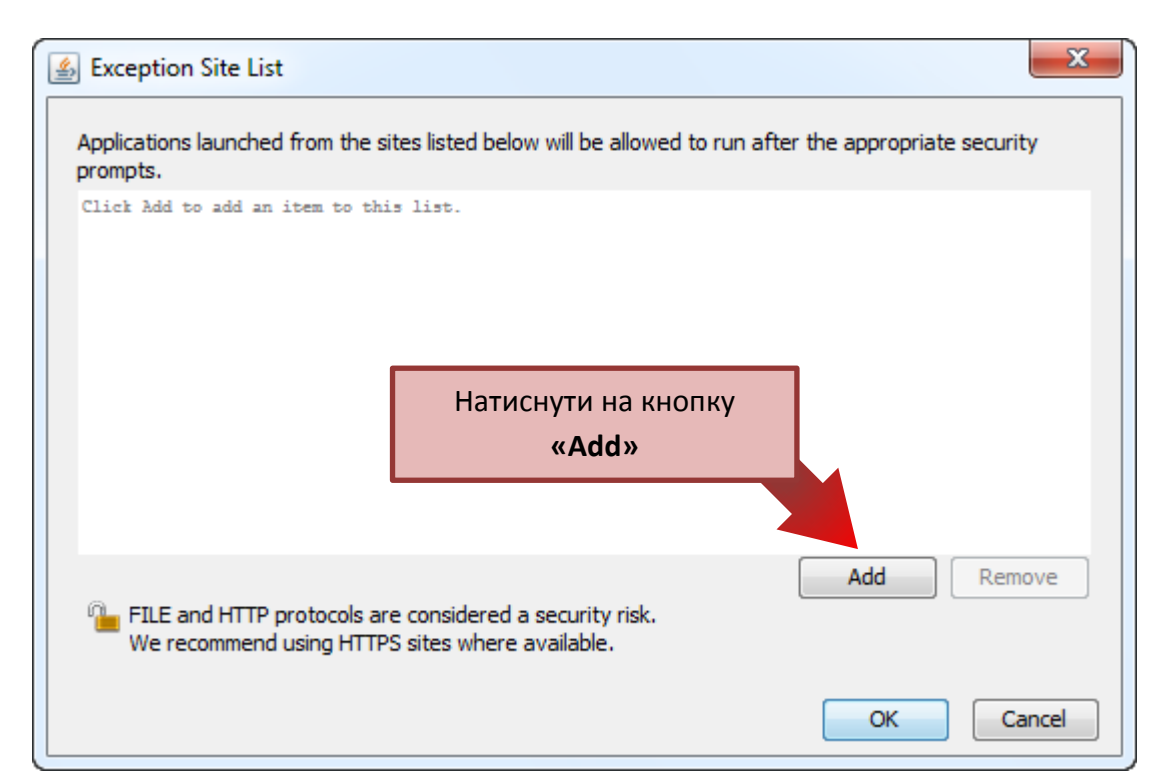

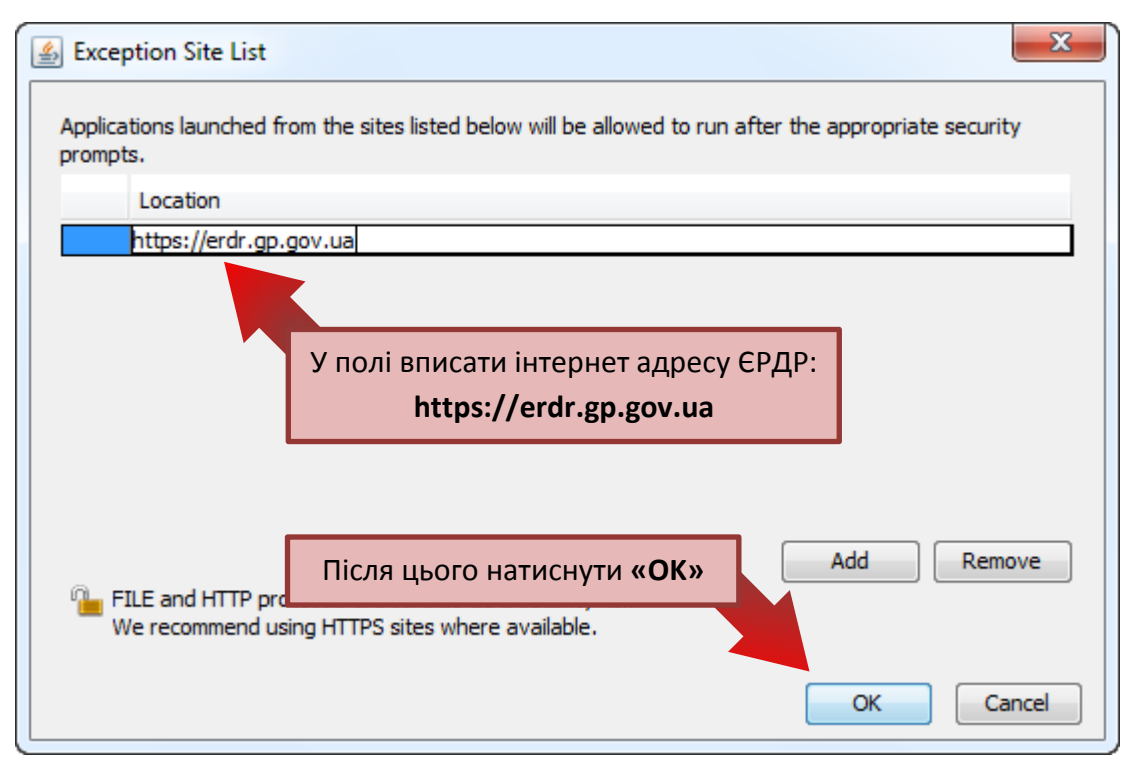

| 🛓 Java      | Control Panel                                                                                                    |              |
|-------------|----------------------------------------------------------------------------------------------------|--------------|
| Genera      | Update Java Security Advanced                                                                                          |              |
| 🔽 Ena       | ble Java content in the browser                                                                                        |              |
| Sec         | urity Level                                                                                                    |              |
|             | - Very High                                                                                                    |              |
|             | — High (minimum recommended)                                                                                           |              |
|             | - Medium                                                                                                    |              |
| Java        | applications identified by a certificate from a trusted authority will be allowed                                      | to run.      |
| Excep<br>Ap | otion Site List<br>plications launched from the sites listed below will be allowed to run after the<br>curity prompts. | appropriate  |
| htt         | tps://erdr.gp.gov.ua                                                                                                   | e List       |
|             | Restore Security Prompts Manage                                                                                        | Certificates |
|             | OK Canc                                                                                                    | el Apply     |
|             | Після успішного збереження                                                                                             |              |
|             | інтернет адреси ЄРДР                                                                                                   |              |
|             | натиснути « <b>ОК»</b>                                                                                                 |              |

При переході на сайт ЄРДР може з'явитись два попередження про запуск додатку:

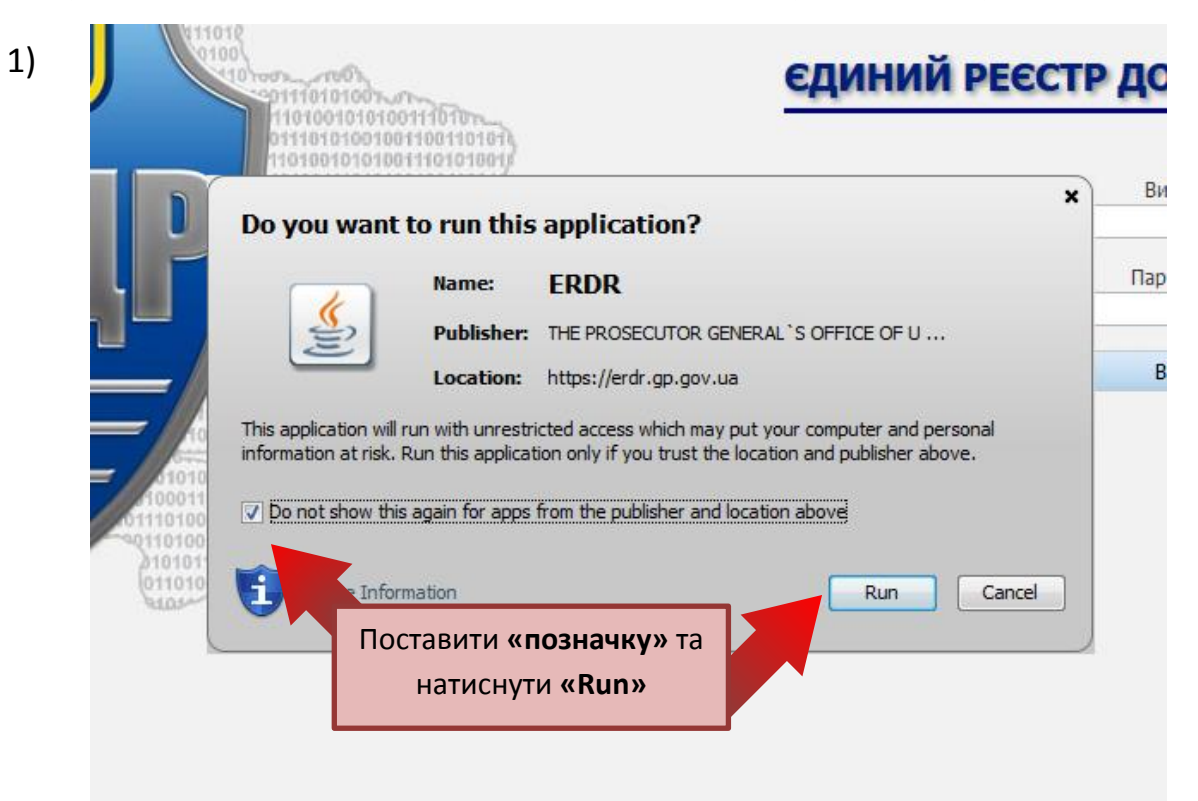

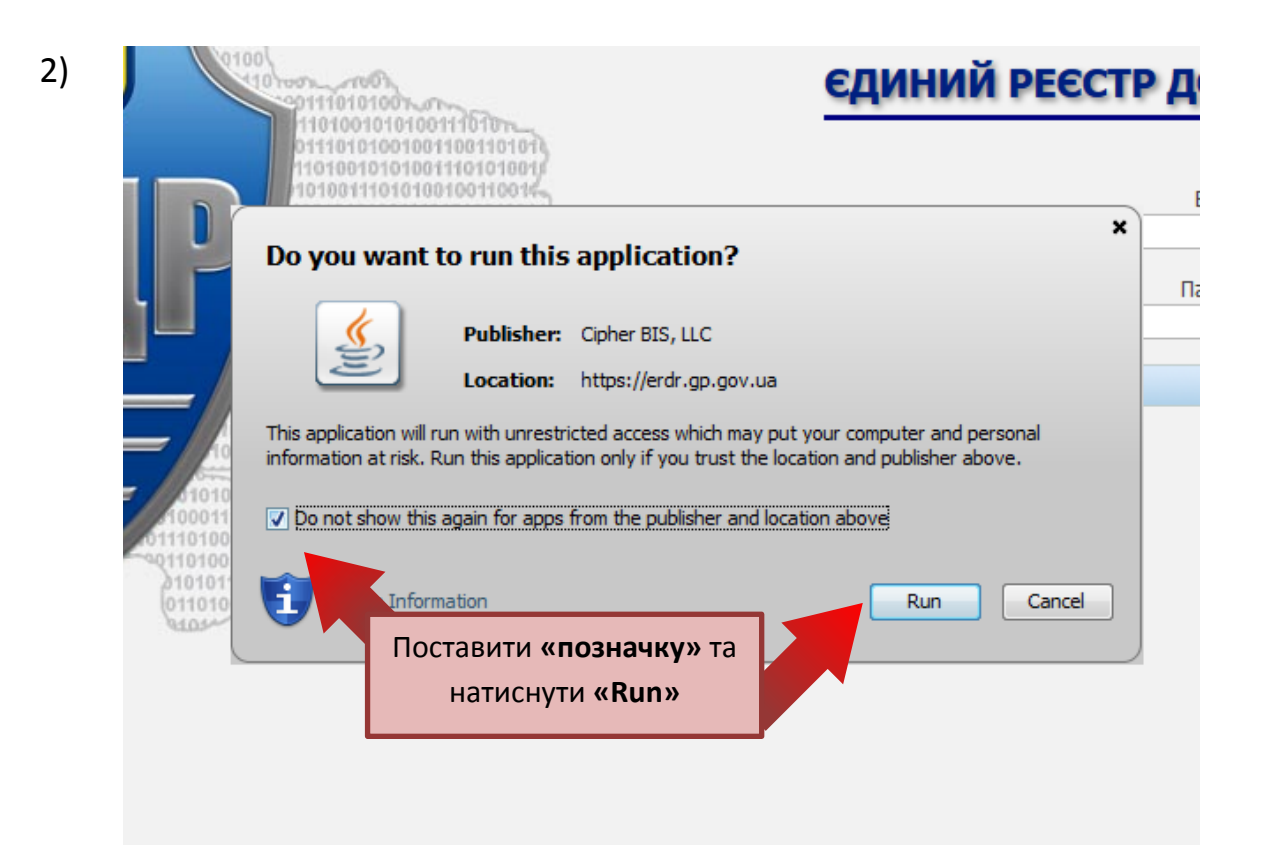